## How-To Activate and Use Text-to-Speech for iOS

## How to Activate

- 1. Go to Settings > Accessibility > Spoken Content
- 2. Turn on Speak Selection.
  - With this activated a speak button will appear when you select text.
- 3. Turn on Speak Screen.
  - With this feature activated, swiping down with two fingers from the top of the screen will cause the entire contents of the screen to be read aloud.
- 4. (Optional) Turn on Highlight Content
  - With this feature enabled, content will be highlighted as it is spoken aloud.
- 5. (Optional) Tap on Voices to adjust the voice used for text-to-speech
- 6. (Optional) Use the slider underneath of **Speaking Rate** to adjust the speed in which content is read aloud.

## How to Use

- 1. To activate **Speak Screen**, swipe down with two fingers from the top of the screen. The entire contents of the screen will then be read aloud.
- 2. To activate **Speak Selection**, open any application that contains text. This includes Word, Safari, Gmail, etc. Next, tap on or select a piece of text, and choose Speak.